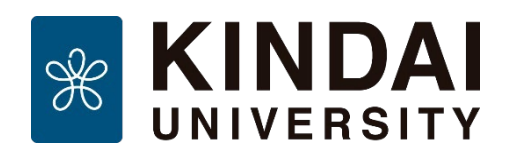

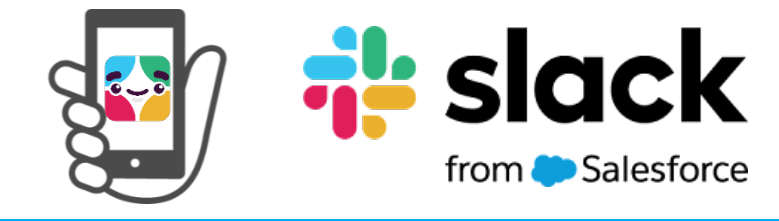

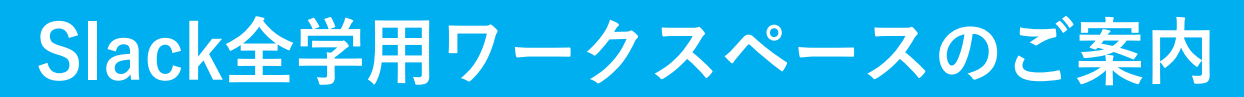

# 新入生の皆さん、ご入学おめでとうございます。

近畿大学では、コミュニケーションツールとしてSlackを活用しています。 Slackを使えば、テキスト、音声、動画を送り合うことだけでなく、 音声通話やビデオ通話で**学生同士が自由にコミュニーケーション**をとることができます。

また各学生センターに行かなくても、Slack上に「各学部チャットボット」があります。 いつでも気軽にお問い合わせすることが可能なので、ぜひご活用ください。

Slackでは、メンバー同士でコミュニケーションする場を「**ワークスペース**」と呼びます。 ワークスペースの中には、話し合うテーマごとにいくつも「**チャンネル**」があります。 近畿大学のすべての学生と教職員が参加している全学用ワークスペースを使って、 授業関連のチャンネルや大学からのアナウンスチャンネルで重要な情報をゲットしま しょう。

全学用ワークスペースに参加すると、メディア授業に関する案内や各キャンパス、 学部からのアナウンスを受け取る方法の案内メッセージが届きます。

次ページの手順を参考に全学用ワークスペースに必ず参加してください。

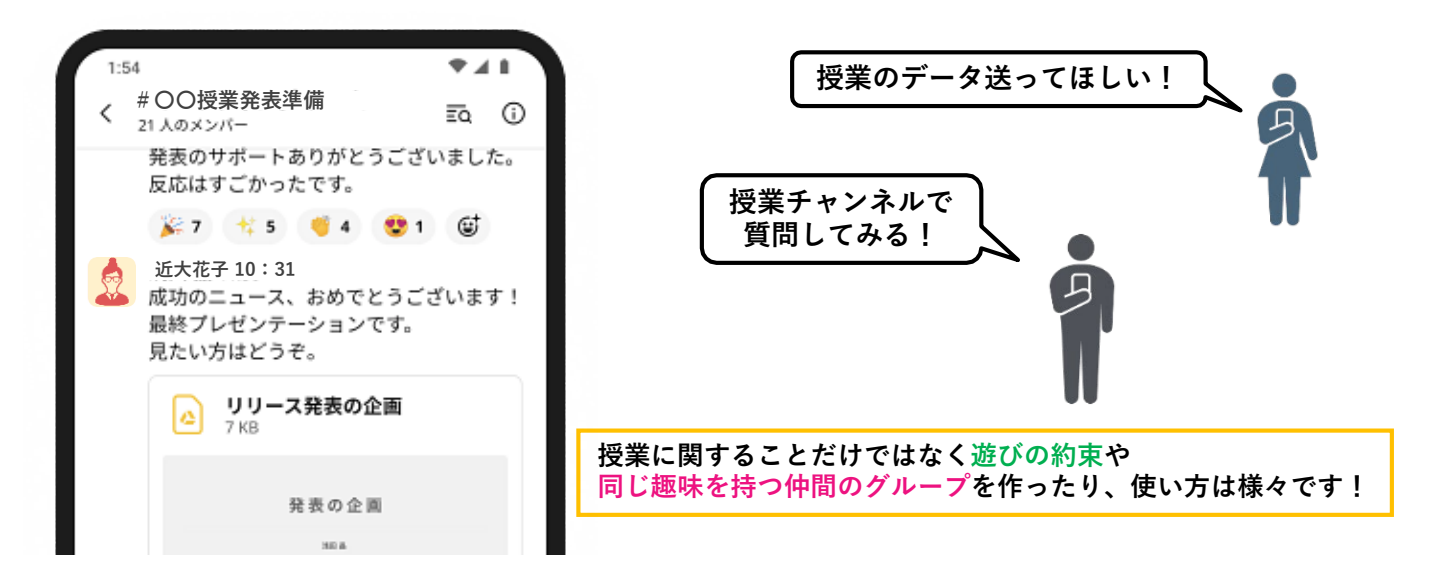

## 【全学用ワークスペースの参加方法】 1. Slackアプリのインストール

#### 【スマホ・タブレット】

AppStore(iPhone/iPad) や Google Play ストア (Android端末)で「Slack」を検索し インストールしてください。

#### 【Windowsパソコン・Mac】

https://slack.com/intl/ja-jp/downloads から アプリをダウンロードしインストールしてください。

## 2. 全学用ワークスペースに参加する

(1)<u>https://kindai-s.slack.com/</u>にWebブラウザ (Google Chromeなど) でアクセス。

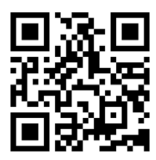

(2)「近畿大学共通認証でサインイン」をクリック。

- (3)「KINDAI ID」と「パスワード」を 入力して「ログイン」をクリック。
- (4)2段階認証の確認コードを入力する※2段階認証を設定していない場合、確認コード入力画面は表示されません。
- (5) サービス利用規約を確認する。※この画面が表示されるのは1回だけです。
- (6)「kindaiのワークスペース」の中から「近畿大学全学用」をクリック。
- (7)「参加してSlackを起動する」をクリック。
- (8) チュートリアルが表示されるので、「やってみましょう」、「後で」の順にクリック。
- (9) ワークスペースが開き、表示された吹き出しを 「次へ」、「完了」の順にクリック。

>> 続く

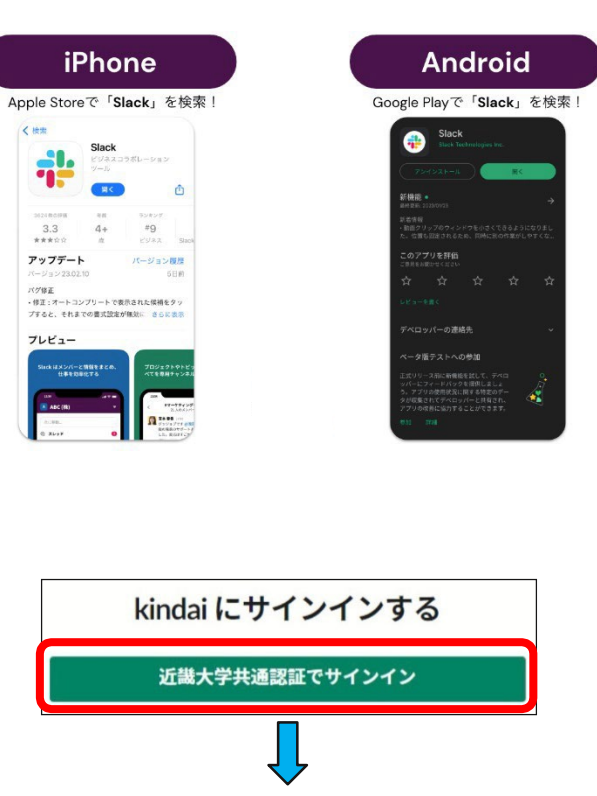

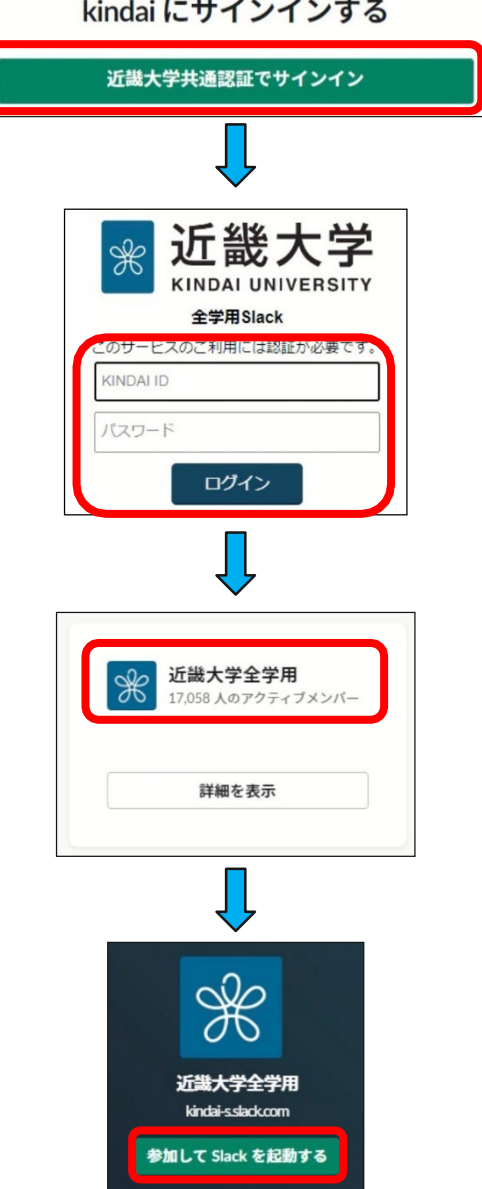

#### 2.全学用ワークスペースに参加する(続き) (10) 画面左上の「近畿大学全学用|をクリックし、 近畿大学全学用 「Slackアプリを開く」をクリック。 このワークスペースは kindai オーガナイゼ ーションに属しています 詳**しく見る** (11)「Slackを開く」をクリック。 メンバーを以下に招待:近畿大学全学用 ※Webブラウザによって表示が異なる場合があります。 ワークスペースを追加 > チャンネルを作成する ワークスペースを切り替える 環境設定 以下をカスタマイズ:近畿大学全学用 Slack アプリを開く ᅷ (12)「近畿大学全学用|ワークスペースが表示され、 全学用ワークスペースへの参加が完了。 ツール 近畿大学全学用 にモバイルでサイン... ※アプリ起動まで少し待ちます。 Slack を開きますか? 以下からサインアウト : kindai 待ち続けても画面に変化がない場合は、 https://kindai-s.slack.com がこのアプリケーションを開く許可を求めています。 クスペースを追加 sslack.com でのこのタイプのリンクは常に関連付けられたアプリで開く 手順2-(1)から順に再度操作してください。 スを切り替え Slack を開く 全学用ワークスペースに参加できました! ← → ○ kindai内を検索 ₫ Q 3 近畿大学全学用 🗸 🕜 # general ~ 全体アナウンス 2月9日(木)~ In Slack コネクト # すべてのチャンネル 国 メンバーディレクトリ Google Docs : その他 近大メタバース常設ルームアンケート 近大メタバースをご利用いただきありがとうございます! チャンネル 空間利用に関してアンケートにご協力いただけますと幸いです。(所要時間:5分以内) (50 kB) -# general

### 3. 案内メッセージの確認

全学用ワークスペースに参加すると、Slackbotから案内メッセージが届きます。 キャンパスWi-FiなどKINDAI IDで利用できるサービスの案内やキャンパス、学部ごとのアナウンス チャンネルへのリンクが含まれていますので必ず確認してください。 また、いくつかのチャンネルに自動的に参加した状態になっているはずです。 それぞれのチャンネルでいろいろな情報が届きますので、チェックするようにしてください。

## 4. 近畿大学 Slack 公 式 サ イ ト

全学用ワークスペースへの入り方やSlackの使い方などわかりやすく説明しています。

チャットボットへの遷移ページもありますので、ぜひこちらもご参照ください。 <u>https://kudos.kindai.ac.jp/cms/html/slack/</u>

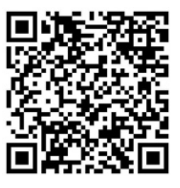

#### 5.問い合わせ先

【全学用ワークスペースへの参加方法について 】 KUDOS WEBのお問い合わせフォーム

https://kudos.kindai.ac.jp/support/inquiry

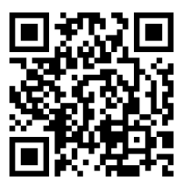